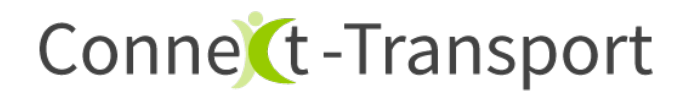

I. Scanner konfigurieren

In den Geräteeinstellungen zu folgendem Bildschirm navigieren:

## Settings > Scanning > Internal Scanner > Default Profile > Data Processing Settings

Die folgenden Einstellungen setzen:

- 1. Wedge Method > Keyboard
- 2. Suffix > \x0D\x0A
- 3. Wedge as keys > \*leer\*

Restliche Einstellungen auf Standard, siehe Screenshots:

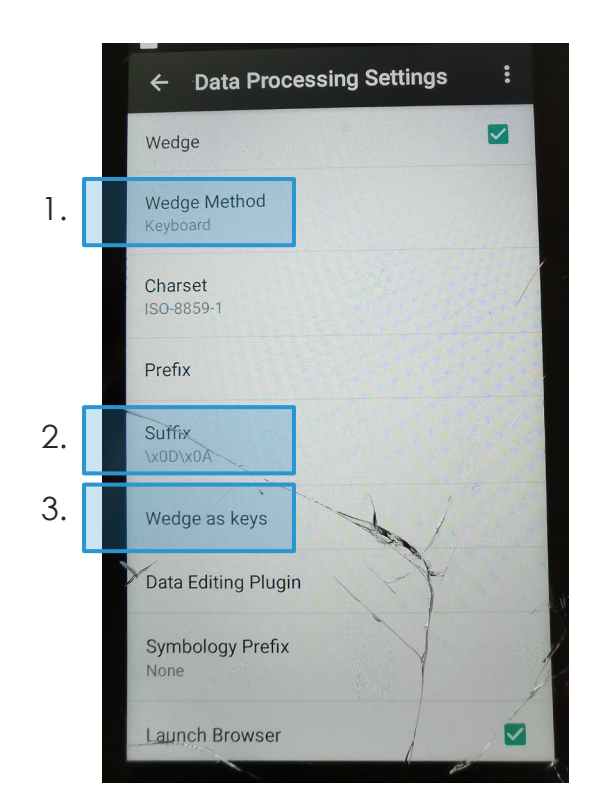

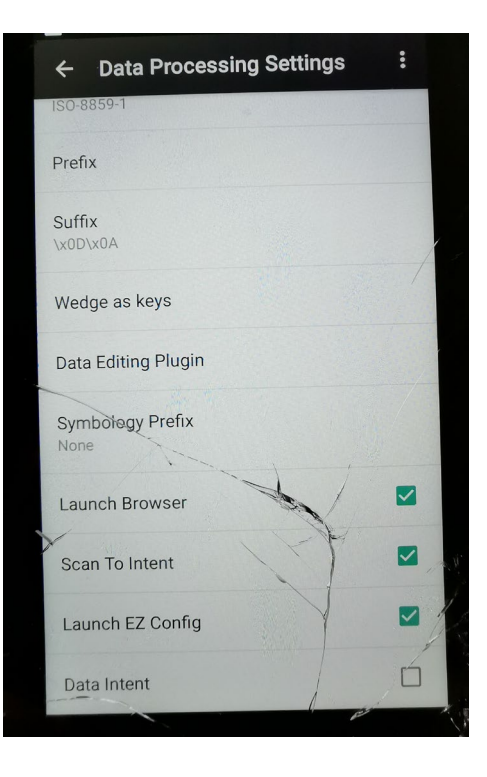

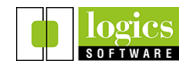

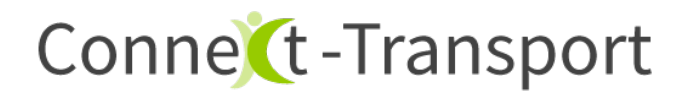

II. Einstellung für Benachrichtigungstöne

Connect-Transport gibt akustische Rückmeldungen während des Scans.

Damit Sie diese hören können, muss die Lautstärke für "**Medien**" eingeschaltet sein.

Drücken der laut / leiser Taste an der Geräteseite

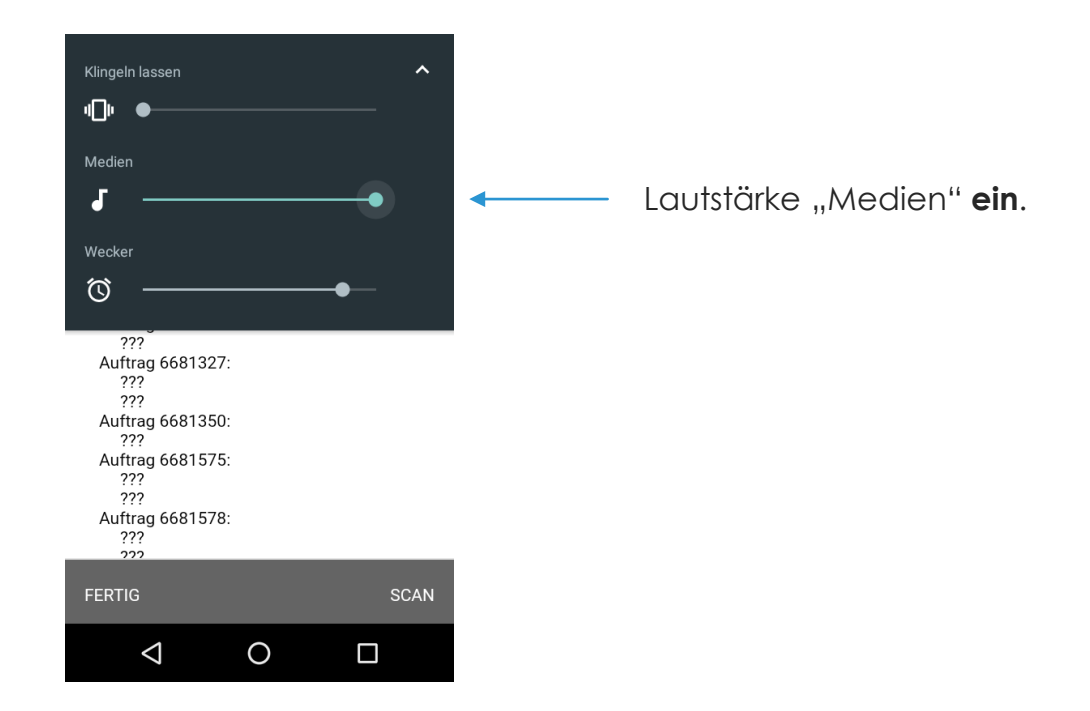

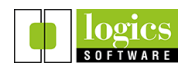